### Business Software für KMU

TutorialEinrichtung Zwei-Faktor-Authentifizierungfür die myfactory-Anmeldung

### Inhalt

| 1 | Sc  | o nutzen Sie die Zwei-Faktor-Authentifizierung für die myfactory-Anmeldung                  | . 3 |
|---|-----|---------------------------------------------------------------------------------------------|-----|
|   | 1.1 | Die Zwei-Faktor-Authentifizierung (benutzerspezifisch) aktivieren                           | . 3 |
|   | 1.2 | Die Zwei-Faktor-Authentifizierung in den Benutzereinstellungen                              | . 4 |
| 2 | Di  | ie «Google-Authenticator»-App für die Zwei-Faktor-Authentifizierung einrichten und nutzen . | . 5 |
| 3 | N   | otfallcodes für die Zwei-Faktor-Authentifizierung einrichten und nutzen                     | 11  |

Ohne ausdrückliche schriftliche Erlaubnis dürfen weder das Dokument noch Auszüge daraus mit mechanischen oder elektronischen Mitteln, durch Fotokopieren oder durch irgendeine andere Art und Weise vervielfältigt oder übertragen werden.

Die in den Beispielen verwendeten Firmen und sonstigen Daten sind frei erfunden, evtl. Ähnlichkeiten sind daher rein zufällig. Diesen Unterlagen liegt der zur Erstellung aktuelle Programmstand zugrunde. Die hier enthaltenen Angaben und Daten können ohne vorherige Ankündigung geändert werden.

Copyright 2023 myfactory Software Schweiz AG, St. Gallen

In diesem Dokument verwendete Soft- und Hardwarebezeichnungen sind überwiegend eingetragene Warenbezeichnungen und unterliegen als solche den gesetzlichen Bestimmungen des Urheberrechtsschutzes.

Die myfactory Software Schweiz AG / myfactory International GmbH ist bei der Erstellung dieses Dokuments mit großer Sorgfalt vorgegangen. Fehlerfreiheit können wir jedoch nicht garantieren. myfactory International GmbH wie auch myfactory Software Schweiz haften nicht für sachliche oder drucktechnische Fehler in diesem Dokument. Die Beschreibungen in diesem Handbuch stellen ausdrücklich keine zugesicherte Eigenschaft im Rechtssinne dar. Sollten Sie Korrektur- oder Verbesserungsvorschläge zu diesem Dokument haben, schicken Sie uns diese bitte an Support E-Mail-Adresse. Wir bedanken uns im Voraus für Ihre Mühe.

Weitere Informationen über die Produkte von myfactory International GmbH finden Sie im Internet unter <u>http://www.myfactory.com</u> und für myfactory Software Schweiz AG unter <u>https://myfactoryschweiz.ch</u>.

#### 1 So nutzen Sie die Zwei-Faktor-Authentifizierung für die myfactory-Anmeldung

Die Zwei-Faktor-Authentifizierung ist eine zusätzliche Sicherheitsebene, die im Allgemeinen dazu dient, Ihre Identität für die Anmeldung in der myfactory anhand zweier unterschiedlicher und voneinander unabhängiger Komponenten (Faktoren) nachzuweisen.

Eine Authentifizierung mit zwei Faktoren ist nur dann erfolgreich, wenn beide zusammen eingesetzt werden und beide korrekt sind. Wenn einer dieser Faktoren fehlt oder falsch eingesetzt wird, so lässt sich die Identität eines Nutzers nicht zweifelsfrei feststellen und ihm kann keine Zugangsberechtigung erteilt werden. Das heißt, dass für ein ordnungsgemäßes myfactory-Login nicht nur das Passwort Ihres Benutzerkontos benötigt wird (Ein-Faktor-Authentifizierung), sondern (in diesem Fall) eine Kombination aus Passwort und einem via App erzeugten Einmalkennwort. In diesem How-To-Kapitel erfahren Sie, wie Sie die myfactory unter Zuhilfenahme der Authentifizierungs-App Google Authenticator für die Zwei-Faktor-Authentifizierung konfigurieren.

#### 1.1 Die Zwei-Faktor-Authentifizierung (benutzerspezifisch) aktivieren

Unter "Administration / Sicherheit / Konfiguration" können Sie als verantwortlicher Systemadministrator zwingend festlegen, dass die Zwei-Faktor-Authentifizierung entweder für alle oder für keinen Benutzer aktiviert wird. Als dritte Möglichkeit steht Ihnen die Option "Je nach Benutzereinstellung" zur Verfügung. Mit dieser überlassen Sie dem Anwender die Entscheidung, ob er die Zwei-Faktor-Authentifizierung für seinen myfactory-Account verwendet oder nicht.

| Konfiguration                            |                                                  |   |
|------------------------------------------|--------------------------------------------------|---|
| Verbindungen nach Tagesende unterbrechen |                                                  |   |
| 2-Faktor-Authentifizierung               | Je nach Benutzereinstellung                      | • |
|                                          | Je nach Benutzereinstellung<br>Für alle Benutzer |   |
|                                          | Nicht verwenden                                  |   |

#### 1.2 Die Zwei-Faktor-Authentifizierung in den Benutzereinstellungen

Hat der Systemadministrator also entweder die Option "Je nach Benutzereinstellung" oder "Für alle Benutzer" gewählt, so kann der Anwender die Zwei-Faktor-Authentifizierung in den Benutzereinstellungen unter dem Punkt "Benutzerdaten" aktivieren, indem er in der Zeile "Benutzerdaten und Kennwort" auf die Schaltfläche [Bearbeiten] klickt.

| Einstellungen                                                                     |                                   | Support | ttest SCHR / Zentrale                                   |                             | <b>2 9</b> |
|-----------------------------------------------------------------------------------|-----------------------------------|---------|---------------------------------------------------------|-----------------------------|------------|
| Hier können Sie individuelle Einstellungen für Ihre Arbeit mit der Anwendung vorn | ehmen.                            |         |                                                         |                             |            |
| Arbeitsplatz                                                                      |                                   |         |                                                         |                             |            |
| Schnellstartleiste im Arbeitsplatz anzeigen                                       |                                   |         |                                                         |                             |            |
| Schaltfläche für schnelles Ummelden                                               | Datenbank/Betriebsstätte wechseln | *       | Postfach für E-Mailanzeige im Arbeitsplatz              | Postausgang PL              | 1          |
| Internet-Links einblenden                                                         |                                   |         | Symbol für Bildschirmdruck anzeigen                     |                             |            |
| Symbol für Aktualisieren in Registerkarte anzeigen                                |                                   |         | Symbol für neues Fenster in Registerkarte anzeigen      |                             |            |
| Registerkarten nicht wiederverwenden                                              |                                   |         |                                                         |                             |            |
| Anwendungen aus neuen Fenstern in neuen Fenstern öffnen                           |                                   |         | Anwendungen immer in neuen Fenstern öffnen              |                             |            |
| Anzeige Aufgabenanzahl                                                            | Ungelesene fällige Aufgaben       | ~       |                                                         |                             |            |
| Kalender                                                                          |                                   |         |                                                         |                             |            |
| Erinnerung für Termine/Aufgaben abschalten                                        |                                   |         | Mehrtägige und Ganztagestermine als Ereignisse anzeigen |                             |            |
| Standarderinnerungszeit vor dem Termin                                            | zu Terminbeginn                   | ~       |                                                         |                             |            |
| Darstellung im Kalender                                                           | Einstellen                        |         | Kalender-Ansicht Startzeit                              | 7:00 Uhr                    | ~          |
| Standard-Kalender für Termine im Arbeitsplatz                                     | Arbeitswochenkalender             | *       | Tag / Wochenkalender Druckvariante                      | Agenda                      | ~          |
| HTML Farbcode/-name für Feiertage                                                 | #FFFFFF                           |         | Drag-and-Drop im Tages- und Wochenkalender              | 30 Minuten                  | ~          |
| Darstellung der Pop-up Terminansicht                                              | Einstellen                        |         |                                                         |                             |            |
| Planungsansicht                                                                   |                                   |         |                                                         |                             |            |
| Startzeit (Tagesansicht)                                                          | 8:00 Uhr                          | ~       | Endezeit (Tagesansicht)                                 | 17:00 Uhr                   | ~          |
| Maximale Anzahl überlappender Termine                                             | 2                                 | ~       | Termintextvorschau im Kalender                          |                             |            |
| Anwendungen                                                                       |                                   |         |                                                         |                             |            |
| Vorschlagsbelegart in Verkaufsbelegerfassung                                      | Zuletzt verwendete Belegart       | *       | Vorschlagsbelegart in Einkaufsbelegerfassung            | Zuletzt verwendete Belegart | ~          |
| Magische Linie im Texteditor nicht anzeigen                                       | 0                                 |         | Untere Infozeile (HTML Elemente) im Texteditor anzeigen | 0                           |            |
| Schaltflächen für Datensatz in Basis-Dialogen oben anzeigen                       |                                   |         | Schaltfläche für Speichern in Basis-Dialogen            | An beiden Positionen        | ~          |
| Zeilenabstand in Bildschirmlisten                                                 | 1px                               | ~       |                                                         |                             |            |
| Benutzerdaten                                                                     |                                   |         |                                                         |                             |            |
| Hier können Sie line Sprache, line E-Mail-Adresse und für Kennwort ündern.        |                                   |         |                                                         |                             |            |
| Benutzerdaten und Kennwort                                                        | Bearbeiten                        |         |                                                         |                             |            |
| Bid ändern                                                                        |                                   |         |                                                         |                             |            |

In dem sich daraufhin öffnenden Benutzerdaten-Fenster können Sie als Anwender die Checkbox "2-Faktor-Authentifizierung nutzen" anhaken und die Aktion mit dem [OK]-Button bestätigen.

| Kennwort für die Anmeldung | ese und die Sprache, in der Sie gerne arbeiten möchten, ändern. Zudem können Sie ein neues<br>g definieren.                                                                                                    |
|----------------------------|----------------------------------------------------------------------------------------------------|
| Benutzername               | sysadmin                                                                                                    |
| E-Mail-Adresse             | ralf.rutger@gmx.com                                                                                                    |
| Sprache                    | Deutsch 🔻                                                                                                    |
| Altes Kennwort             |                                                                                                    |
| Neues Kennwort             |                                                                                                    |
| Wiederholung               |                                                                                                    |
| 2-Faktor-Authentifizierung |                                                                                                    |
| nutzen                     | 2                                                                                                    |
| nutzen                     | Coogle Authentisator                                                                                                    |
| nutzen                     | Google Authenticator                                                                                                    |
| nutzen                     | Google Authenticator                                                                                                    |
| nutzen                     | Google Authenticator  Google Authenticator  I F9338BF1  2 DSECABEE                                                                                                    |
| nutzen                     | Google Authenticator Google Authenticator I F9338BF1 2 D5CA6BF 3 3556CA699                                                                                                    |
| nutzen                     | Google Authenticator  Google Authenticator  Figure 1                                                                                                    |
| nutzen                     | Google Authenticator  Google Authenticator  Figure 1  Figure 2  Figure 2  Fi |
| nutzen                     | Google Authenticator  Google Authenticator  Notfalicodes  1. F9338BF1  2. D5CCA6BF  3. S526C499  4. EA551757  5. 231E8410                                                                                                    |

# 2 Die «Google-Authenticator»-App für die Zwei-Faktor-Authentifizierung einrichten und nutzen

Um zusätzliche Zwei-Faktor-Codes für die Anmeldung in der myfactory generieren zu können, benötigen Sie neben Ihrem Smartphone auch eine darauf installierte Authentifizierungs-App wie z.B. "Google Authenticator". Diese steht für die Mobilbetriebssysteme Android, iOS und Blackberry OS zur Verfügung und kann in den entsprechenden App Stores heruntergeladen werden. In diesem Beispiel kommt der "Google Authenticator" im Zusammenspiel mit Android zum Einsatz.

Der Google Authenticator erzeugt zeitlich limitierte Einmalkennwörter, die im Zuge der Authentifizierung bei Web-Anwendungen bzw. Online-Diensten verwendet werden können. Bevor sich diese zusätzlichen Zwei-Faktor-Codes für das Login bei einer Web-Anwendung wie der myfactory nutzen lassen, muss Ihr Smartphone nach der Installation des Google Authenticators zunächst mit dem myfactory-Benutzerkonto verknüpft werden. Dies geschieht über das Aushandeln eines geheimen Sicherheitsschlüssels zwischen der App und der myfactory-Anwendung bzw. dem dahinterstehenden Server.

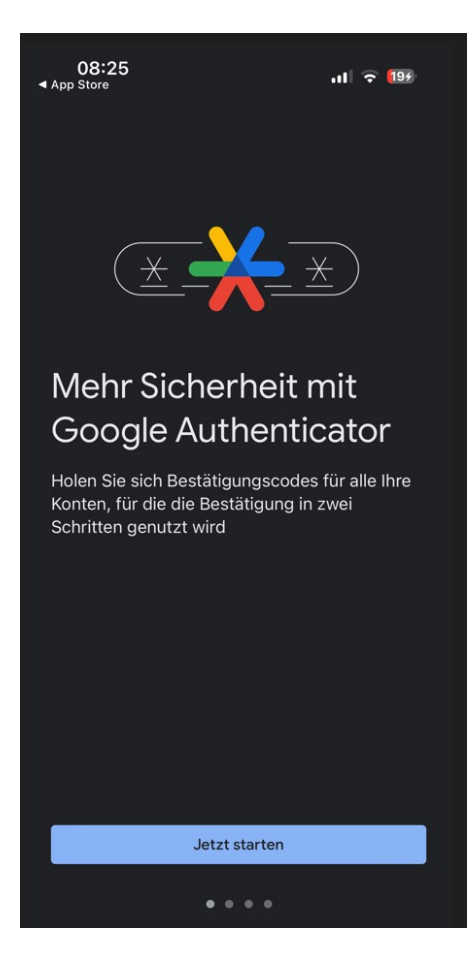

Nachdem Sie den Start-Screen der App mit dem Betätigen der [Jetzt starten]-Schaltfläche übersprungen haben, werden Sie aufgefordert ein Konto anzulegen oder mit einem bestehenden Konto fortzufahren. Klicken Sie zur Einrichtung auf die [Authenticator ohne Konto nutzen]-Schaltfläche um mit der Einrichtung zu beginnen (Bild 1, links) und tippen Sie anschliessend auf die [Code hinzufügen]-Schaltfläche (Bild 2, rechts):

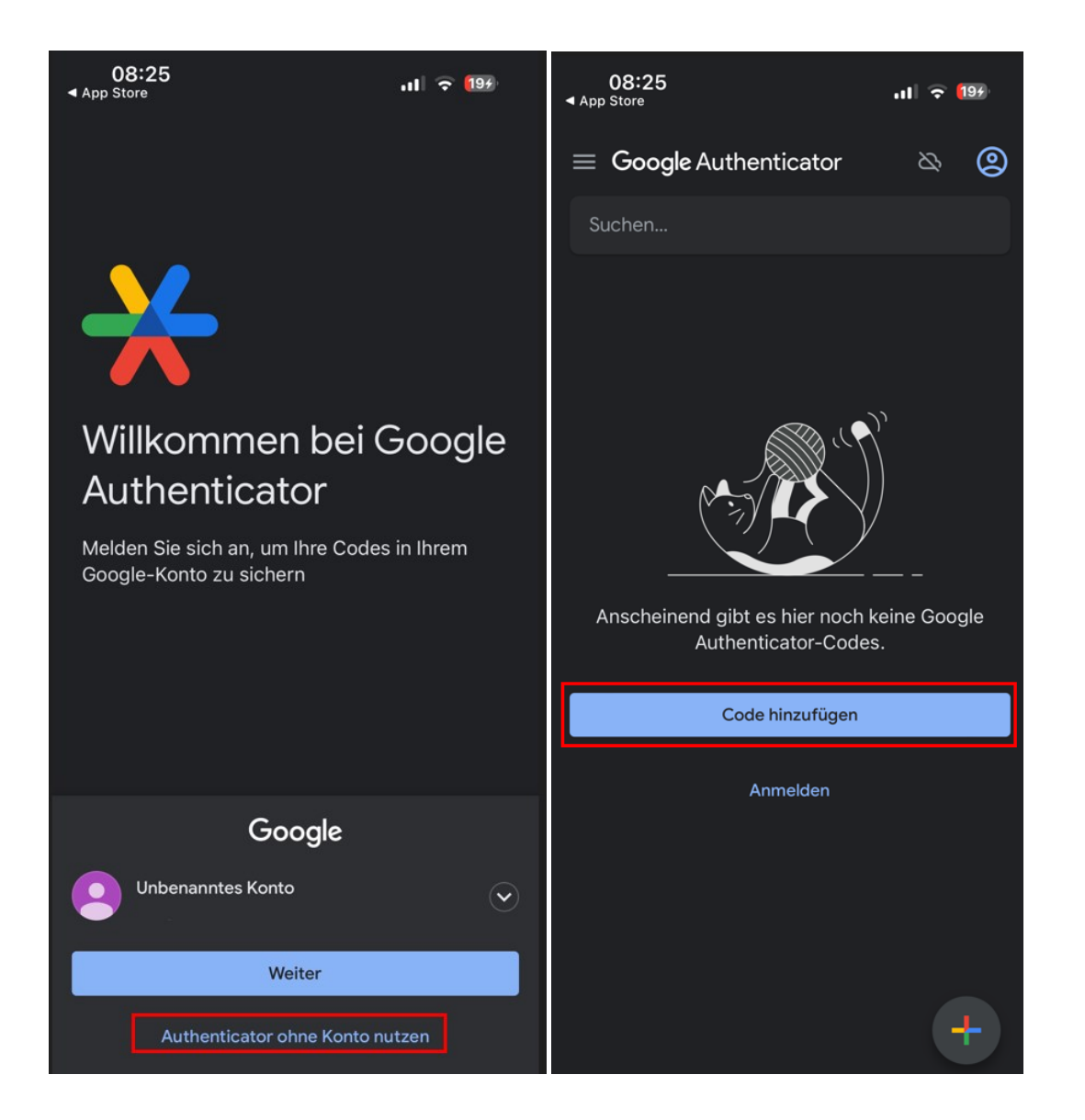

Es stehen Ihnen nun zwei Optionen zur Verfügung wie Sie den geheimen Schlüssel übermitteln können:

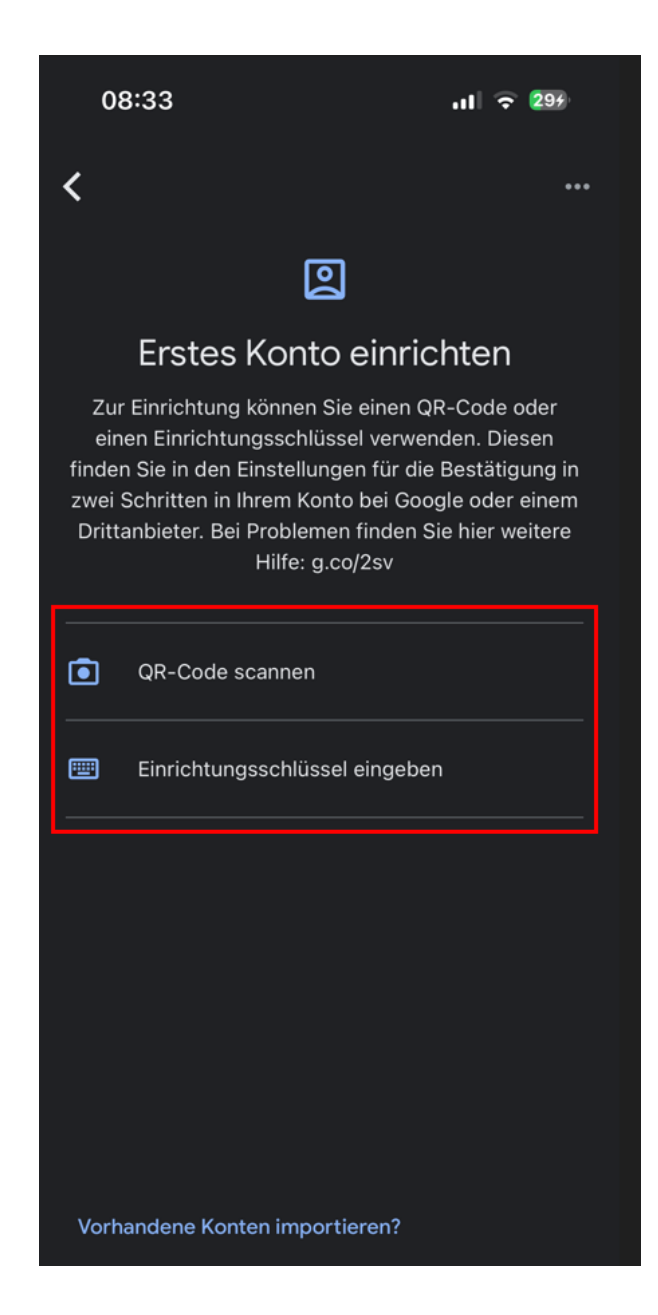

Die Option "QR-Code scannen" erlaubt es Ihnen, den geheimen Schlüssel via QR-Code an das Smartphone zu übermitteln und ihn dort zu speichern. Das Einscannen des QR-Codes erfolgt über einen QR-Code-Scanner in der App.

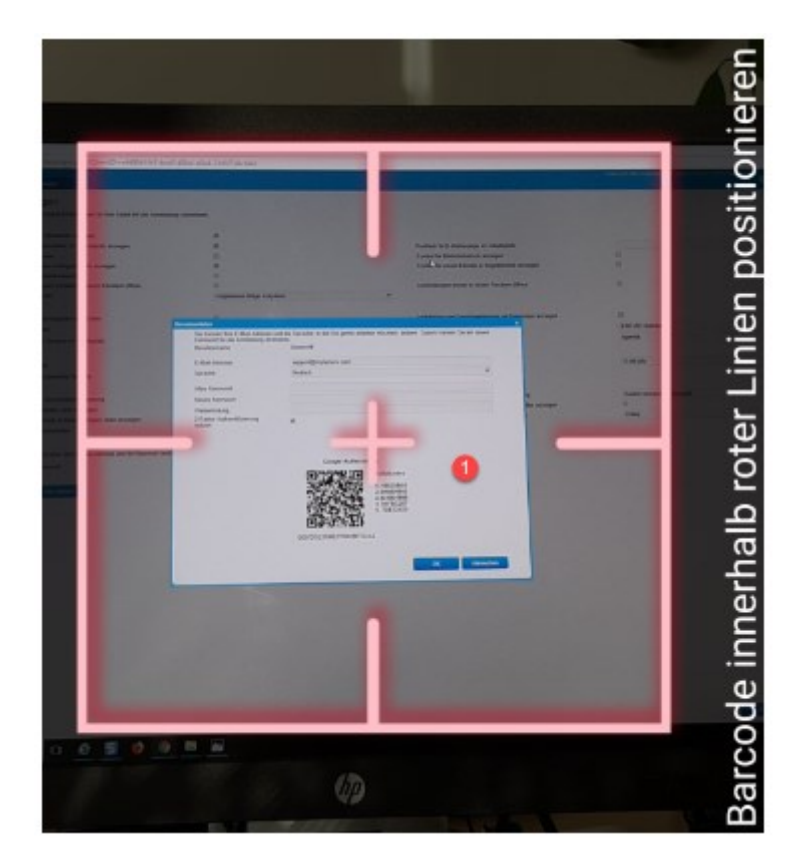

Der QR-Code selbst findet sich wie die Checkbox zur Aktivierung der Zwei-Faktor-Authentifizierung im Benutzerdaten-Fenster innerhalb der Benutzereinstellungen in der myfactory. (1 QR-Code, 2 Geheimerschlüssel in Klarschrift)

| Sie können Ihre E-Mail-Adress<br>Kennwort für die Anmeldung d | se und die Sprache, in der Sie gerne arbeiten möchten, ändern. Zudem können Sie ein neues<br>definieren. |
|---------------------------------------------------------------|----------------------------------------------------------------------------------------------------|
| Benutzername                                                  | sysadmin                                                                                                 |
| E-Mail-Adresse                                                | raif.rutger@gmx.com                                                                                      |
| Sprache                                                       | Deutsch 🔻                                                                                                |
| Altes Kennwort                                                |                                                                                                    |
| Neues Kennwort                                                |                                                                                                    |
| Wiederholung                                                  |                                                                                                    |
| 2-Faktor-Authentifizierung<br>nutzen                          | 8                                                                                                    |
|                                                               | Google Authenticator                                                                                     |
|                                                               | Notfalicodes<br>1 9338F1<br>2 D5ECA8F<br>3 3526C499<br>4 EAS51787<br>5 231E8410<br>GQYDGZJSHE2WMOBTGU4A  |

Nach dem Erfassen des QR-Codes wird der darin enthaltene geheime Schlüssel auf dem Smartphone gespeichert. Die jeweils verwendete myfactory-Instanz wird automatisch erkannt und das zugehörige myfactory-Benutzerkonto mit dem Mobiltelefon verknüpft. Sie erhalten absofort beim Öffnen der Google Authenticator-App den Zwei-Faktor-Code für die Anmeldung in der myfactory angezeigt.

| 09:08 .II 🕤                               | <b>70</b> 4 |
|-------------------------------------------|-------------|
| $\equiv$ Google Authenticator $\&$        | 2           |
| Suchen                                    |             |
| myfactory / Instanz: mfCH_Supporttest: ro | om          |
| 450 905                                   | •           |
|                                           |             |
|                                           |             |
|                                           |             |
|                                           |             |
|                                           |             |
|                                           |             |
|                                           |             |
|                                           |             |
|                                           |             |
|                                           |             |
|                                           | ┢           |

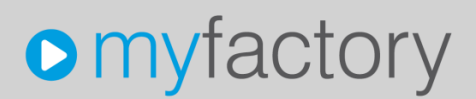

Wenn Sie sich nach der Eingabe dieses Einmalkennwortes in das Anmeldefenster in die myfactory einloggen können, so war die Verknüpfung des myfactory-Benutzerkontos mit der Authenticator-App erfolgreich.

| Anmeldung      |                  | × |
|----------------|------------------|---|
|                |                  |   |
|                |                  |   |
|                | myfactory        |   |
|                |                  |   |
|                |                  |   |
| Delensities    | 07.06.2022       |   |
| Buchungsdatum  | 07.00.2023       |   |
| Betriebsstätte | Zentrale         |   |
| 2-Faktor-Code  | 450905           |   |
|                |                  |   |
|                | Anmelden         |   |
|                |                  |   |
|                |                  |   |
|                |                  |   |
|                | Zurück Abbrechen |   |

#### 3 Notfallcodes für die Zwei-Faktor-Authentifizierung einrichten und nutzen

Im Benutzerdaten-Fenster der Benutzereinstellungen ist für jeden Anwender eine Liste mit fünf Notfallcodes hinterlegt. Diese finden sich rechts neben dem QR-Code und dienen als Backup-Lösung, für den Fall, dass der betreffende Benutzer beispielsweise sein Smartphone verloren hat und folglich nicht mehr selbstständig Zwei-Faktor-Codes generieren kann. Bereits verwendete Notfallcodes erkennen Sie daran, dass diese durchgestrichen sind.

| -Mail-Adresse Succort@mvfactorv.com prache prache prache peutsch leues Kennwort eues Kennwort Addreholung -Faktor-Authentifizierung utzen Google Authenticator Google Authenticator  | Benutzername               | DemoWF               |
|----------------------------------------------------------------------------------------------------|----------------------------|----------------------|
| prache Deutsch                                                                                                    | F Mail Adresse             | sunnad@midadan.com   |
| Ites Kennwort<br>leues Kennwort<br>Mederholung<br>Faktor-Authentifizierung<br>utzen                                                                                                  | Sprache                    | Deutsch V            |
| leues Kennword<br>Arederholung<br>Faktor-Authentifizierung<br>utzen<br>Google Authenticator<br>Notfallcodes<br>1-49523BE3<br>2-948D4842<br>3. D10D4566<br>4. 91FBC267<br>5. 7DE32423 | Alter Kennwort             |                      |
| Arederholung<br>Faktor-Authentifizierung<br>utzen Google Authenticator<br>Notfallcodes<br>1.49523BE3<br>2.94BD4842<br>3. D10D4566<br>4.91FBC267<br>5. 7DE32423                       | Neues Kennwort             |                      |
| Faktor-Authentifizierung<br>utzen<br>Google Authenticator<br>IIIIIIIIIIIIIIIIIIIIIIIIIIIIIIIIIIII                                                                                    | Wiederholung               |                      |
| Google Authenticator<br>Notfallcodes<br>1-49523BE3<br>2-94BD4842<br>3. D10D4566<br>4. 91FBC267<br>5. 7DE32423                                                                        | 2-Faktor-Authentifizierung |                      |
| GQYDGZJSHE2WMOBTGU4A                                                                                                    | 101281                     | Google Authenticator |

Es empfiehlt sich, die Notfallcodes auf einem Zettel zu notieren bzw. auszudrucken und an einem sicheren Ort abzulegen. Sollte der Benutzer dies versäumt bzw. die Notfallcodes vergessen haben, so hat der Systemadministrator noch die Möglichkeit, dessen aktuellen Notfallcode in der Benutzerübersicht einzusehen. Dieser erscheint dort, sobald der Anwender die erste Stufe der Authentifizierung, also die Eingabe von Benutzername und Passwort, erfolgreich abgeschlossen hat. Der Administrator ist somit in der Lage, dem Benutzer den Zugang zur myfactory trotz vergessenem oder verlorenem Code zu ermöglichen.

| Benutz                             | erübersicht                                 |   |                |               |           |                     |                     |                       |                    | ø |
|------------------------------------|---------------------------------------------|---|----------------|---------------|-----------|---------------------|---------------------|-----------------------|--------------------|---|
| UserID                             | Name                                        |   | Betriebsstätte | Buchungsdatum | Datenbank | Angemeldet seit     | Letzte Aktion       | 2-Faktor-Auth.        | akt. Notfallcode   | - |
| SY001                              | sysadmin                                    |   | 1              | 10.01.2018    | wfData    | 10.01.2018 08:24:34 | 10.01.2018 08:54:37 | x                     |                    |   |
| DE004                              | DemoWF                                      |   |                | 00:00:00      | wfData    | 10.01.2018 08:55:40 | 10.01.2018 08:55:40 | x                     | 94BD4842           |   |
| <ul> <li>Liste automati</li> </ul> | Datenaätze 1 - 2 von 2<br>sch aktualisieren | × |                |               |           |                     |                     | Verbindung<br>trennen | K ( )<br>Schließen | H |